|                                                                                                    |                                                                                                    | 2                                                                                                    |                                                                                                    |  |
|----------------------------------------------------------------------------------------------------|----------------------------------------------------------------------------------------------------|----------------------------------------------------------------------------------------------------|----------------------------------------------------------------------------------------------------|--|
|                                                                                                    | NUMBER OF BUT                                                                                                    |                                                                                                    | Con all                                                                                                    |  |
|                                                                                                    |                                                                                                    |                                                                                                    |                                                                                                    |  |
|                                                                                                    | Maria -                                                                                                    | <u></u>                                                                                                    |                                                                                                    |  |
|                                                                                                    |                                                                                                    |                                                                                                    |                                                                                                    |  |
|                                                                                                    | METASTATIC                                                                                                    |                                                                                                    |                                                                                                    |  |
| 笙9回                                                                                                    | がん領域 重                                                                                                    | 門蕐剤師                                                                                                    | 春成講習会                                                                                                    |  |
|                                                                                                    | *日病薬病院薬学認                                                                                                    | 之 率 利 研 制 度 研 修                                                                                                    |                                                                                                    |  |
|                                                                                                    |                                                                                                    |                                                                                                    |                                                                                                    |  |
|                                                                                                    | 時 2023年11月2                                                                                                    | 2日 (水) 19:00~                                                                                                    | -20:00                                                                                                    |  |
| ▶ 開                                                                                                    | 催 ZOOMでのオン                                                                                                    | ライン講演会                                                                                                    |                                                                                                    |  |
| <u>َ</u> ئَنَ                                                                                                    | 全録URL <u>https://astrazeneca.zoor</u>                                                                                                    | n.us/meeting/register/tJUud-                                                                                                    | <u>qhrTorH9zpH_r4Tfb_IRXNt631k9e5</u>                                                                                                    |  |
| 講演(19:00-20:00)                                                                                                    |                                                                                                    |                                                                                                    |                                                                                                    |  |
| 『免疫                                                                                                    | 至介在性有害事象                                                                                                    | えの適切なマネ                                                                                                    | ジメントについて』                                                                                                    |  |
| ▶ 座 長                                                                                                    | 宮崎県立宮崎病院                                                                                                    | 薬剤部長                                                                                                    | 岩切 詩子 先生                                                                                                    |  |
|                                                                                                    |                                                                                                    |                                                                                                    | • • • • •                                                                                                    |  |
| 演者                                                                                                    | 宮崎大学医学部附属病                                                                                                    | <b>院</b> 病院准教授                                                                                                    | 柳 重久 先生                                                                                                    |  |
| <ul> <li>★ 日病薬病院</li> </ul>                                                                                                    | <b>宮崎大学医学部附属</b><br>薬学認定薬剤師制度研修単位を                                                                                                    | <b>5院 病院准教授</b><br>取得予定です。                                                                                                    | 柳 重久 先生                                                                                                    |  |
| <ul> <li>★ 日病薬病院業</li> <li>◆ 日本病院薬業</li> <li>◆ 単位について</li> <li>★ 単位について</li> </ul>                                                                                                    | 宮崎大学医学部附属症<br>薬学認定薬剤師制度研修単位を<br>剤師会が認定するがん領域の講習<br>は、先生方の各自のログイン・ログア                                                                                                    | 5院 病院准教授<br>取得予定です。<br>会として認定申請中です。<br>つト時間をシステムより抽出し                                                                                                    | <b>柳 重久 先生</b>                                                                                                    |  |
| <ul> <li>★ 日病薬病院薬</li> <li>◆ 日本病院薬</li> <li>◆ 日本病院薬</li> <li>◆ 単位について</li> <li>申請する形式</li> <li>◆ 単位の発行を</li> <li></li> </ul>                                                                                                    | <b>宮崎大学医学部附属</b><br>薬学認定薬剤師制度研修単位を<br>剤師会が認定するがん領域の講習<br>は、先生方の各自のログイン・ログア<br>たをとるため、単位シールは後日の配<br>達希望される場合は、講習会中に示<br>コードが合致していたい場合には要認                                                                                                    | 5院 病院准教授<br>取得予定です。<br>会として認定申請中です。<br>つト時間をシステムより抽出<br>れとなります。<br>えされた2つのキーワードを講習                                                                                                    | 柳重久先生                                                                                                    |  |
| <ul> <li>演者</li> <li>◆日病薬病院薬</li> <li>◆日本病院薬</li> <li>◆単位について</li> <li>申請する形式</li> <li>◆単位の発行を</li> <li>ください。キーワードをオン</li> </ul>                                                                                                    | 宮崎大学医学部附属が<br>薬学認定薬剤師制度研修単位を<br>剤師会が認定するがん領域の講習<br>は、先生方の各自のログイン・ログア<br>たをとるため、単位シールは後日の配<br>E希望される場合は、講習会中に示<br>フードが合致していない場合には受認<br>ンライン上で入力できなかった場合に                                                                                                    | <b>5院 病院准教授</b> 取得予定です。   会として認定申請中です。   ?ウト時間をシステムより抽出し   たなります。   そされた2つのキーワードを講習   満が認められませんのでご注意   こは11月22日23時59分まで   (E-mail: mivashn()                                                                                                    | <b>柳 重久 先生</b><br>、日本病院薬剤師会へ<br>会後のアンケートにてご回答<br>気ください。<br>こメールにてご回答ください。<br>かの一般になった。                                                                                                  |  |
| <ul> <li>演者</li> <li>◆日病薬病院薬</li> <li>◆日本病院薬</li> <li>◆日本病院薬</li> <li>◆日本病院薬</li> <li>◆日本病院薬</li> <li>◆日本病院薬</li> <li>◆日本病院薬</li> <li>◆日本病院薬</li> <li>◆日本病院薬</li> <li>◆日本市のの名行を</li> <li>◆「ないの名行を</li> <li>◆「ないの名行を</li> <li>◆「ないの名行を</li> <li>◆「ないの名行を</li> <li>◆「ないの名行を</li> <li>◆「ないの名行を</li> <li>◆「ないの名行を</li> <li>◆「ないの名行を</li> <li>◆「ないの名行を</li> <li>◆「ないの名行を</li> <li>◆「ないの名行を</li> <li>◆「ないの名行を</li> <li>◆「ないの名行を</li> <li>◆「ないの名」</li> <li>◆「ないの名」</li></ul> | 宮崎大学医学部附属が<br>薬学認定薬剤師制度研修単位を<br>剤師会が認定するがん領域の講習<br>は、先生方の各自のログイン・ログア<br>たをとるため、単位シールは後日の配<br>を希望される場合は、講習会中に示<br>フードが合致していない場合には受話<br>ンライン上で入力できなかった場合に<br>薬剤師会会員以外の方は、参加費<br>で参加を希望される場合には、室崎                                                                                           | <ul> <li>病院准教授</li> <li>取得予定です。</li> <li>会として認定申請中です。</li> <li>ウト時間をシステムより抽出</li> <li>ホとなります。</li> <li>たれた2つのキーワードを講習</li> <li>満が認められませんのでご注意</li> <li>は11月22日23時59分まで<br/>(E-mail: miyashp@</li></ul>                                                                                                    | <b>柳 重久 先生</b><br>、日本病院薬剤師会へ<br>会後のアンケートにてご回答<br>気ください。<br>こメールにてご回答ください。<br>@med.miyazaki-u.ac.jp )                                                                                    |  |
| <ul> <li>演者</li> <li>◆日病薬病院薬</li> <li>◆日本病院薬</li> <li>◆日本病院薬</li> <li>◆単位については</li> <li>申請する形式</li> <li>◆単位の発行を</li> <li>ください。キーワードをオン</li> <li>◆ キーワードをオン</li> <li>◆ 宮崎県病院薬</li> <li>非会員の方で</li> <li>◆当講演会は6</li> </ul>                                                                                                    | 宮崎大学医学部附属が<br>薬学認定薬剤師制度研修単位を<br>剤師会が認定するがん領域の講習<br>は、先生方の各自のログイン・ログア<br>たとるため、単位シールは後日の配<br>た希望される場合は、講習会中に示<br>フードが合致していない場合には受調<br>ンライン上で入力できなかった場合に<br>薬剤師会会員以外の方は、参加<br>変参加を希望される場合には、宮崎<br>(連絡先:0985-85-                                                                            | <ul> <li>病院准教授</li> <li>取得予定です。</li> <li>会として認定申請中です。</li> <li>ウト時間をシステムより抽出したとなります。</li> <li>たとなります。</li> <li>たいたき、</li> <li>たいたき、</li> <li>たいたき、</li></ul> | <b>柳 重久 先生</b><br>、日本病院薬剤師会へ<br>会後のアンケートにてご回答<br>気ください。<br>こメールにてご回答ください。<br>ゆmed.miyazaki-u.ac.jp )<br>でご連絡ください。<br>ゆmed.miyazaki-u.ac.jp )<br>定させていただきます。                             |  |
| <ul> <li>演者</li> <li>● 日病薬病院薬</li> <li>● 日本病院薬</li> <li>● 日本病院薬</li> <li>● 単位について</li> <li>● 単位の発行を</li> <li>◇ ださい。キーワ</li> <li>◆ キーワードをオン</li> <li>◆ 宮崎県病院薬</li> <li>非会員の方で</li> <li>● 当講演会は</li> <li>● 利用者以外の方を</li> </ul>                                                                                                    | 宮崎大学医学部附属が<br>薬学認定薬剤師制度研修単位を<br>剤師会が認定するがん領域の講習<br>は、先生方の各自のログイン・ログア<br>たとるため、単位シールは後日の面<br>を希望される場合は、講習会中に示<br>フードが合致していない場合には受話<br>ンライン上で入力できなかった場合に<br>、<br>文ライン上で入力できなかった場合には、宮崎<br>(連絡先:0985-85-<br>自社医薬品の情報提供を含むため<br>の方への本電子メール・会議Invitat<br>参加させることはお控えください。(?                   | <ul> <li>病院准教授</li> <li>取得予定です。</li> <li>会として認定申請中です。</li> <li>ウト時間をシステムより抽出した。</li> <li>たなります。</li> <li>たれた2つのキーワードを講習</li> <li>満が認められませんのでご注意</li> <li>は11月22日23時59分まで<br/>(E-mail:miyashp@<br/>費として1,500円が必要です。</li> <li>環病院薬剤師会事務局ま</li> <li>1512 E-mail:miyashp@</li> <li>、聴講対象者を薬剤師に限</li> <li>ionの転送・開示、Web講演</li> <li>*登録URLは上部の記載をご</li> </ul>                                                                                                    | <b>柳 重久 先生</b><br>、日本病院薬剤師会へ<br>会後のアンケートにてご回答<br>気ください。<br>こメールにてご回答ください。<br>@med.miyazaki-u.ac.jp )<br>でご連絡ください。<br>@med.miyazaki-u.ac.jp )<br>定させていただきます。<br>資会の内容の開示並びに利用<br>確認ください) |  |
| <ul> <li>演者</li> <li>● 日病薬病院薬</li> <li>● 日病薬病院薬</li> <li>● 日病薬病院薬</li> <li>● 日病薬病院薬</li> <li>● 日病薬病院薬</li> <li>● 単位について</li> <li>● 単位について</li> <li>● 単位について</li> <li>● 単位のの形式</li> <li>● 単位のの形式</li> <li>● 単位のの形式</li> <li>● 単位のの形式</li> <li>● 単位のの形式</li> <li>● 常いのの方を</li> <li>● ご参加方法に</li> <li>ご 登録いただ</li> </ul>                                                                                                    | 宮崎大学医学部附属が<br>薬学認定薬剤師制度研修単位を<br>剤師会が認定するがん領域の講習<br>は、先生方の各自のログイン・ログア<br>たとるため、単位シールは後日の面<br>を希望される場合は、講習会中に示<br>フードが合致していない場合には受話<br>ンライン上で入力できなかった場合に<br>、<br>薬剤師会会員以外の方は、参加<br>で参加を希望される場合には、宮崎<br>の方への本電子メール・会議Invitat<br>参加させることはお控えください。(ご<br>よ、上部の二次元コードより11月21<br>いた個人情報は、本会運営の目的 | <ul> <li>病院准教授</li> <li>取得予定です。</li> <li>会として認定申請中です。</li> <li>ウト時間をシステムより抽出した。</li> <li>たなります。</li> <li>たれた2つのキーワードを講習</li> <li>満が認められませんのでご注意</li> <li>は11月22日23時59分まで<br/>(E-mail:miyashp@<br/>などして1,500円が必要です。</li> <li>損病院薬剤師会事務局ま</li> <li>1512 E-mail:miyashp@</li> <li>、聴講対象者を薬剤師に限<br/>ionの転送・開示、Web講演</li> <li>登録URLは上部の記載をご</li> <li>日(火)までにお申し込みく</li> <li>つのみ使用させていただきま</li> </ul>                                                                                                    | <b>柳 重久 先生</b><br>の、日本病院薬剤師会へ<br>会後のアンケートにてご回答<br>気ください。<br>こメールにてご回答ください。<br>ゆmed.miyazaki-u.ac.jp )<br>定させていただきます。<br>気会の内容の開示並びに利用<br>確認ください)<br>ださい。<br>す。                          |  |

WEB開催

# 共催:宮崎県病院薬剤師会 アストラゼネカ株式会社

# Web講演会ご視聴方法

- ●Web講演会はインターネットを介して講演が配信されますので、インターネットが使用 できるPC、タブレットまたはスマートフォンをご用意ください。
- ●モバイルルーターやスマートフォンでの視聴は電波状況や回線速度などの影響を受け、 動画や音声が途切れる可能性がありますことを、予めご了承下さい。
- ●PC環境により、機能が制限される可能性がある為、原則Zoomアプリでのご参加を お願い申し上げます。

#### 視聴登録

担当MRにメールアドレスをお知らせください。担当MRが視聴登録を行います。 登録完了後、視聴用URLをご指定のメールアドレスにお送りします。 ※ご提供いただきました情報につきましては、弊社製品の情報提供活動以外の目的で使用いたしません。

### Zoomアプリからの参加方法

- 以下のご案内をご参考いただき、ZOOMアプリをインストールしてください。 <u>https://ds-medical.webcdn.stream.ne.jp/zoomhowto/howto.pdf</u>
- ② パソコンでのご利用の場合、ご案内メールに記載のURLをクリックいただくとブラウザが立ち上がり、
   「Zoom Meetingを開きますか?」というメッセージが表示されますので、「Zoom Meetingを開く」をクリックします。
   ※スマートフォンの場合は、アプリ選択を促すメッセージが表示されますのでZOOMをお選びください。
- ③ 続けてアプリが立ち上がり、右下図のような入力画面が開きますのでご自身のメールアドレスとご施設名、ご氏名 (※フルネームの記載をお願い致します)をご入力ください。

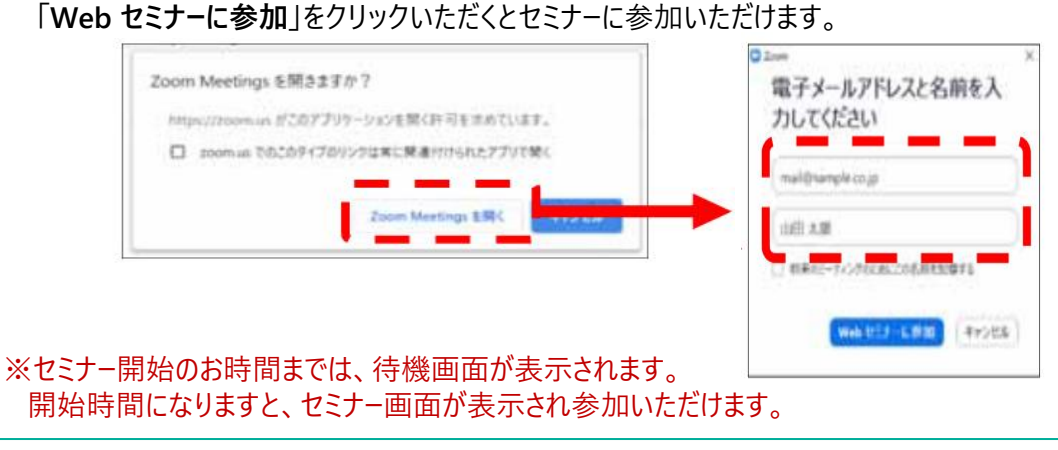

## ブラウザからの参加方法※PCのみ

- ① ご案内メールに記載のURLをクリックいただくとブラウザが立ち上がり。「Zoom Meetingを開きますか?」という メッセージが表示されますので、「キャンセル」をクリックします。
- ② ページ右下の「ブラウザから起動してください」をクリックします。
- ③参加情報の入力画面が開きますので、ご施設名、ご指名(フルネームの記載をお願いいたします)をご入力頂き 「私はロボットでは~」にチェックを入れ、「参加」をクリックいただくとセミナーに参加いただけます。

※セミナー開始のお時間までは、待機画面が表示されます。 開始時間になりますと、セミナー画面が表示され参加いただけます。